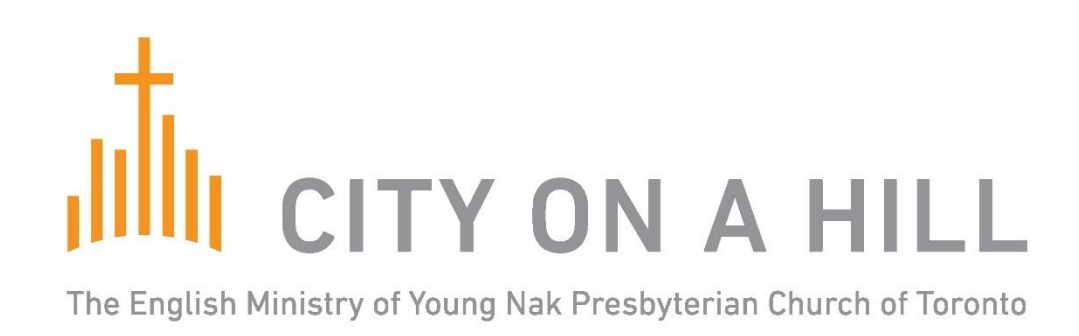

# We now have online giving

## **Important Information**

- It's Totally Safe and Secure: The giving portal is fully compliant to the stringent Payment Card Industry (PCI) security standard.
- Payment Method is by Credit Card: this is the only method of payment currently offered. There is the possibility of direct bank transfer (EFT) method in the future.
- There is a 1.9% "Convenience Fee" that will be added per transaction: with much research, we found our provider to be the lowest in the industry. CoaH will receive 100% of your offering. For example, if you give \$100, an additional \$1.9 will be applied to your credit card, but the church receives the full \$100; this will also be reflected in your tax receipt. We will leave it to you to make adjustments to your giving if you so choose.
- Your Account will be Created: when you give for the first time you will prompted to enter your email. You will be asked to enter a password. Once you do this, your account is created and you can go into your account any time using the same email and password.
- A Tax Receipt will be automatically generated and sent to your email when your offering is made. You will also receive a final tax receipt for the full year donation.

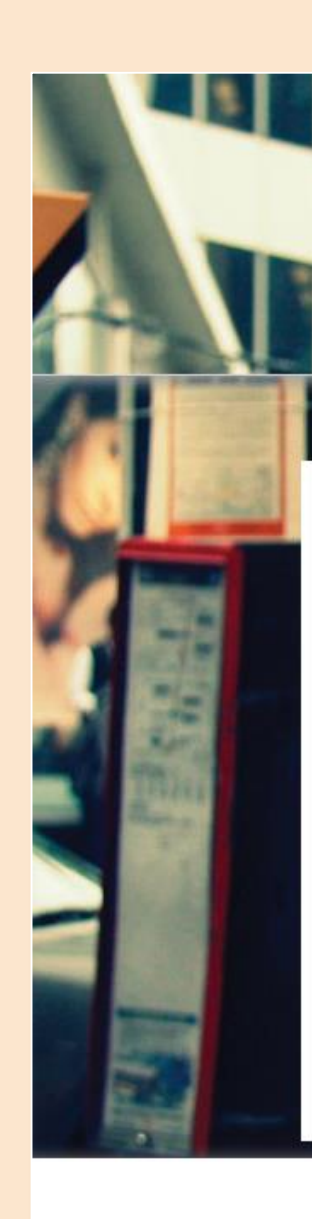

Y ON A HILI sbyterian Church of Toronto

### **IMPORTANT NOTICE**

ALL church gatherings continue to be suspended. The Session waits for Government word indicating safety to worship together again. The church building is officially closed. See below for more information including on our online 2pm worship service.

### Important Notice: 🖈 Sticky 🛛 🖨 News

Since March 14, the Session has decided to cancel ALL church gatherings. This decision was made in light of the Ontario Health Minister mandating that gatherings of over 5 persons be suspended. This is the right decision in following with Romans 13, which commands that Christians to submit to our God-ordained government authorities. The Session waits for Government word indicating safety to worship together again and we will keep you updated when this suspension is lifted. The church building is officially closed.

### Meet and Greet

If you are new to our church or we haven't seen you in a while, meet our welcoming team at the front of the chapel right after

In your account, please provide all info (name, email, address, credit card, etc). You will be able to access all your giving record/transactions

You can edit/update your info any time

Click on this icon in our Website to enter the "Giving Flow" portal

One time gifts Recurring giving Credit card Manage your account

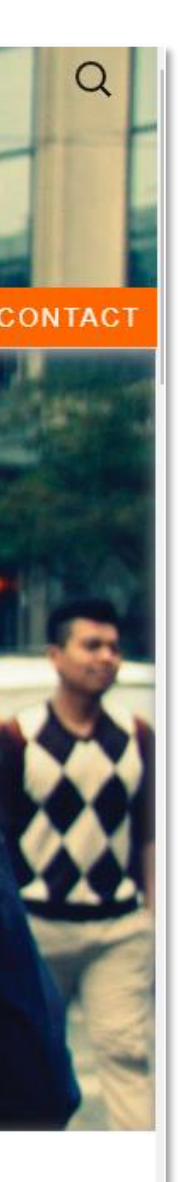

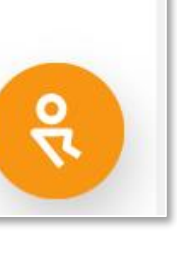

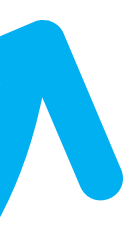

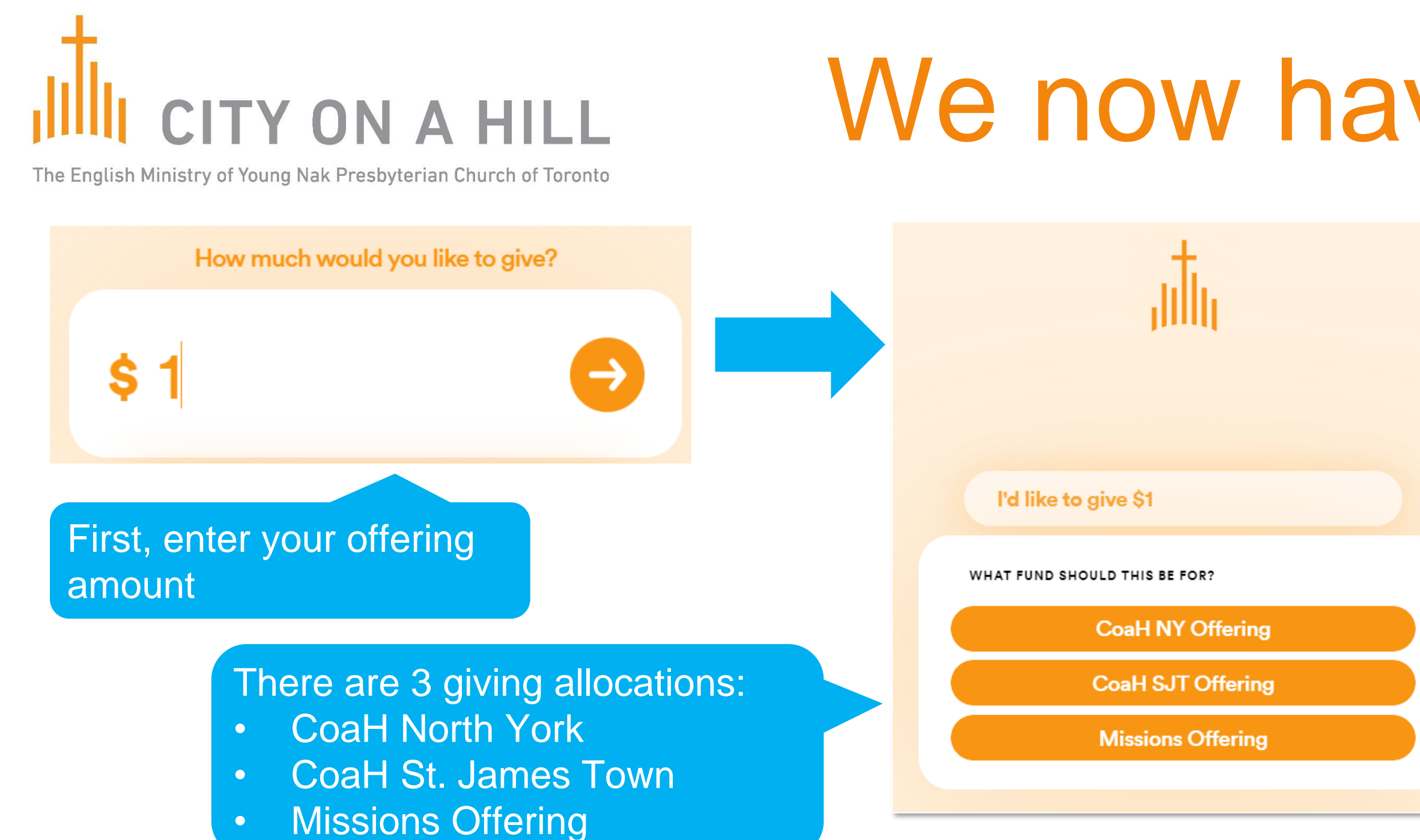

- It's super easy to make a donation just follow the prompts. But just in case, in the page below is the link to the guide for making donations.
- It's super easy to create an account and enter your personal info. But just in case, in the page below is link to the guide for creating an account.
- You can access your account from the "Giving" Flow" portal on our website or the link below https://accounts.rebelgive.com/sign-in

Note: RebelGive is our online giving platform/ provider

You can change info any time by hovering over the options

You can select "credit card" and enter your credit card info in the next prompt or "use the saved credit card info that you've entered in your account

# We now have online giving

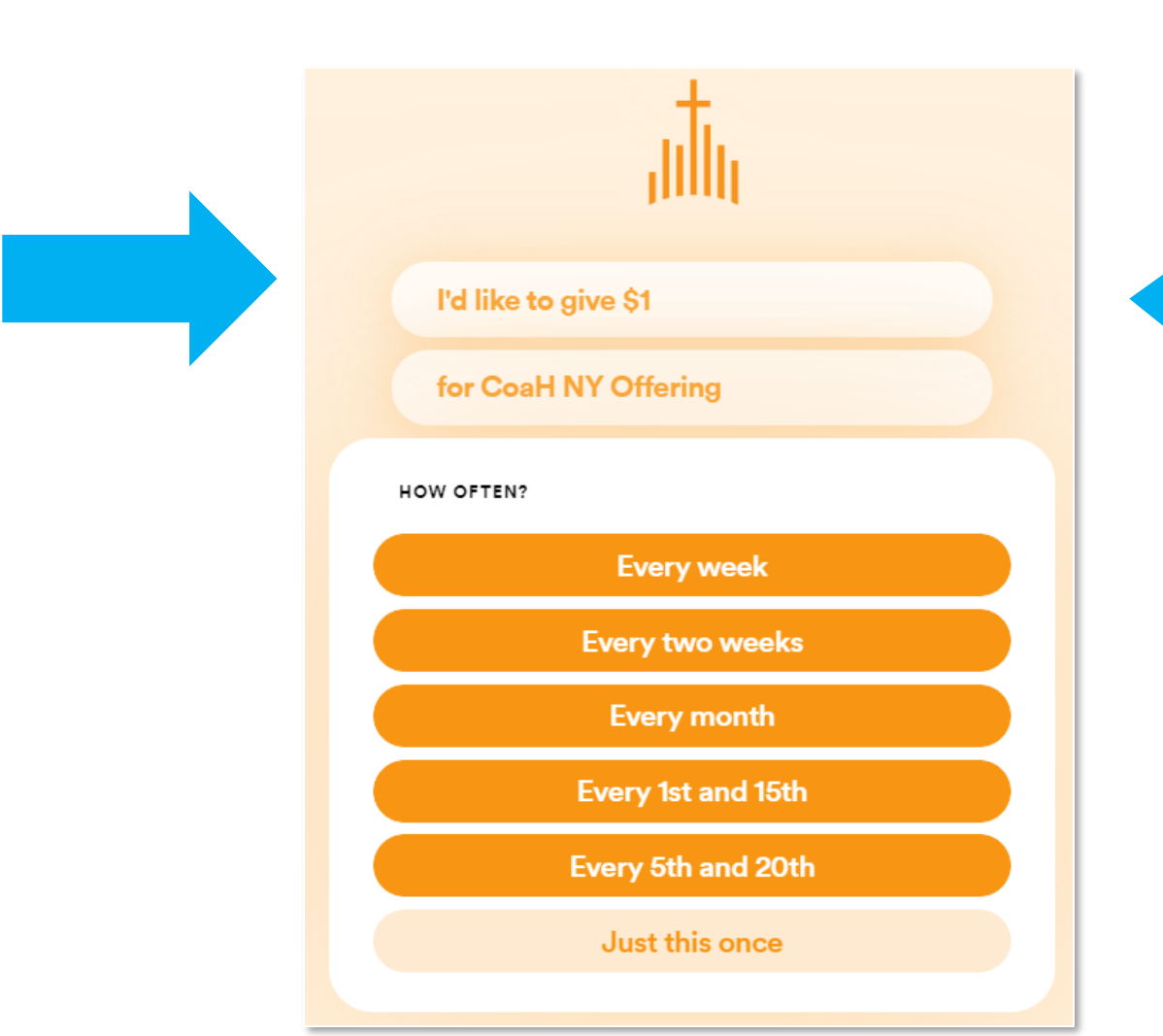

If you tithe regularly (with the same amount for every offering), you can select the frequency of your reoccurring offering amount. In this example, \$1 (in the previous field) will be withdrawn from your credit card every two weeks if you choose "Every two weeks"

Otherwise, you can select "just this once" for a one time offering (this would also be selected for a "Missions Offering")

I'd like to give \$1

for CoaH NY Offering

Every two weeks

Starting today

HOW DO YOU WANT TO GIVE?

**Credit Card** 

Or, use saved info (Sign In)

I'd like to give \$1 for CoaH NY Offering Every two weeks STARTING WHEN? Today Tomorrow This Sunday Next Thursday

Select the day you would like to start you re-occurring offering. In this example, \$1 will be withdrawn from your credit card every 2 weeks starting today if you select "Today"

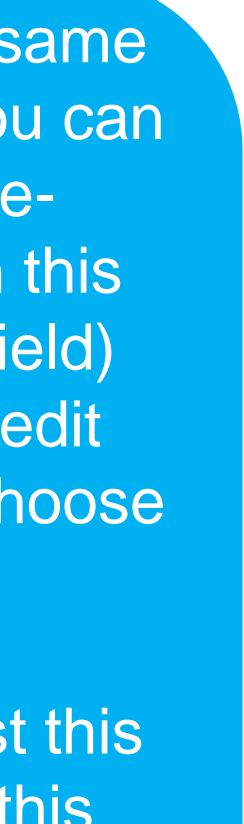

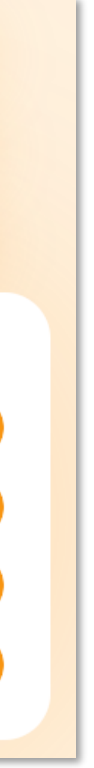

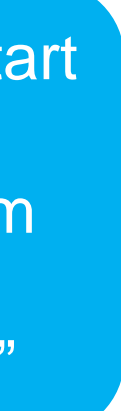

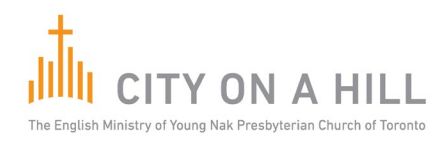

### PLEASE NOTE:

If you select a <u>re-occurring</u> offering (i.e. once a week, twice a week, monthly, etc.) - once it's set and you've made your first offering, the information is saved/retained and the withdrawals from your credit card will be automatic as per the giving amount and frequency entered. So, unless you need to update for some reason in the future, it's "set and forget".

For the time being we will NOT be receiving any offerings by cash or cheque. Please utilize the online option.

Please be assured that the Rebelgive portal is secure (100% PCI compliant).

### **RebelGive Links:**

### 1. Making donations:

https://help.rebelgive.com/article/215-making-a-gift

### 2. Creating an account:

https://help.rebelgive.com/article/214-creating-an-account

### 3. Help Desk / Getting Started:

https://help.rebelgive.com/category/282-getting-started